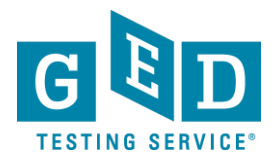

## International Age Approval Requests

**PURPOSE**: To provide instructions to International Testers on how to get an underage waiver request approved.

IMPORTANT: International Testers who require parental/guardian consent will see an "Age Alert" message in their MyGED account. Age-related policies can be found at https://ged.com/en/policies/.

- **To clear your age alert**, you must complete the Parental/Guardian Consent for the Candidate Rules Agreement and Non-disclosure Agreement and have your Parent and/or Guardian sign the consent form.
- You will not be able to schedule any tests until your age approval request has been approved. Until your forms are approved you will see the following messages in your GED® account:

|     |                                 | Ta<br>I h       | those students<br>ave a message | s struggling every<br>for you: never giv<br>makı<br>– M | day and those lookin<br>e up. Keep believing<br>e small plans.<br>ark Wahlberg | ig for a second ch<br>in yourselves and | ance,<br>don't |  |
|-----|---------------------------------|-----------------|---------------------------------|---------------------------------------------------------|--------------------------------------------------------------------------------|-----------------------------------------|----------------|--|
|     |                                 |                 | Language Arts                   | Social Studies                                          | Science                                                                        | <b>- ×</b><br>+ =<br>Math               |                |  |
|     |                                 |                 | You have a                      | n alert that's prevent                                  | ing you from scheduling                                                        | your test.                              | >              |  |
| Ale | rts                             |                 |                                 |                                                         |                                                                                |                                         |                |  |
| Ag  | j <b>e Alert</b><br>u have an A | ge requirement. | Find out mo                     | ıre.                                                    |                                                                                |                                         |                |  |
|     |                                 |                 |                                 |                                                         |                                                                                |                                         |                |  |
|     |                                 |                 |                                 |                                                         |                                                                                |                                         |                |  |

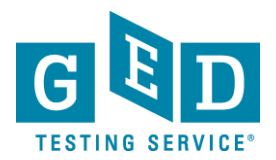

# International Age Approval Requests

#### Steps to Submit Your Forms

1. <u>Login to your ged.com account</u> and click on the **Age Alert** red banner. It will take you to the below Age Waiver, which would have auto filled your GED account information. If any information is not correct, please contact Support.

3/28/24, 11:08 AM

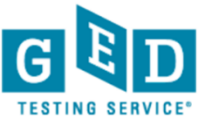

#### **GED® Test Candidate Rules Agreement and Age Waiver**

| First Name: | Last Name:                  |
|-------------|-----------------------------|
| GED ID:     | Date of Birth: (DD/MM/YYYY) |

.,\_\_\_\_

and \_\_\_\_\_\_\_\_\_ (print parent/legal guardian name), the parent/legal guardian of the above-named Candidate, agree, as a condition of taking the GED® test, I must comply with the terms of the GED® Test Candidate Rules Agreement and GED® Test Non-disclosure agreement described herein.

Please review and sign the following test rules ("Rules") agreement and ask the test administrator ("TA") if you have questions.

I will not take personal items into the testing room, including but not limited to, cell phones, hand-held computers/personal digital assistants (PDAs), electronic glasses, any recording device(s) of any kind or other electronic devices, earphones, watches, wallets, purses, hats and other non-religious head coverings (allowable exceptions being head coverings for religious or medical reasons), bags, coats, books, car keys, key fobs, firearms or other weapons and/or notes. Studying is not allowed in the test center.

| 3/28/24, 11:08 AM<br>Candidate First/Last Name: |                      |
|-------------------------------------------------|----------------------|
| Candidate Signature                             | _ Date (DD/MM/YYYY): |
| Parent/Guardian's Name (Please print)           |                      |

\_ Date (DD/MM/YYYY): \_

### **GED® TEST NON-DISCLOSURE AGREEMENT**

I certify I am the person whose name and address appears in my GED® test registration. I also certify that I will be taking the GED® test to qualify for a high school credential from a jurisdiction and for no other purpose. I understand and agree GED Testing Service LLC owns the GED® test, the questions, and answers. I understand the GED® test is a confidential and secure test, protected by the laws of the United States and elsewhere, including but not limited to copyright laws. I agree that I will not discuss or disclose the content of the GED® test, questions or answers with anyone and I will not record, copy, or disclose any GED® test question or answer, in whole or in part in any form or by any means (orally, in writing, in any internet message board, chat room, forum or otherwise.)

Parent/Guardian's signature: \_

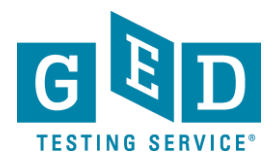

## International Age Approval Requests

- 2. Read and sign the form and have your Parent/Guardian also read and sign it.
- 3. Scan and email the signed form to the email address provided in your age alert.
- 4. Please allow for 24-48 hours for processing. Once your forms are approved, you will receive an email stating the alert has been cleared, and that you can now schedule your GED test.

**Please note**: If you submit your Parental Consent form prior to your minimum testing age (as determined by your jurisdiction) <u>it will not be processed</u>. You will have to wait until AFTER you meet the minimum testing age requirements before resubmitting the form to be processed.